#### Add-on Orders

| Atrium Health        | DOCUMENT TYPE:         | ORIGIN DATE            |
|----------------------|------------------------|------------------------|
| Vvake Forest Baptist | Procedure              | 03/11/2020             |
| CLIA Lab Director:   | LAB DEPARTMENT:        | CONTACT:               |
| Dr. Gregory Pomper   | Central Processing Lab | Central Processing Lab |

#### APPLICABLE LABORATORY(S):

⊠ North Carolina Baptist Hospital (NCBH)

- □ Lexington Medical Center (LMC)
- □ Davie Medical Center (DMC)
- □ Wilkes Medical Center (WMC)
- □ High Point Medical Center (HPMC)
- $\Box$  Westchester
- □ Clemmons

#### PURPOSE

The purpose of add-on tests is to save patients from having to be recollected for labs when an acceptable sample already exists in the laboratory. This procedure provides guidelines to Central Processing and Client Services staff for adding on tests to samples that are in the laboratory.

#### SCOPE

This procedure applies to Central Processing and Client Services team members.

#### DEFINITIONS

- A. Procedure: A process or method for accomplishing a specific task or objective.
- B. WFBH Lab System: Wake Forest Baptist Lab System is a health system that includes Wake Forest Baptist Medical Center and all affiliated organizations including Wake Forest University Health Sciences (WFUHS), North Carolina Baptist Hospital (NCBH), Lexington Medical Center (LMC), Davie Medical Center (DMC), Wilkes Medical Center (WMC), High Point Medical Center (HPMC), Lab at Westchester and Lab at Clemmons.
- C. MRN: Medical Record Number

#### SUPPLIES/MATERIALS

**Beaker labels** 

#### **PROCEDURE GUIDELINES**

### A. Procedure

- 1. Inpatient providers and providers of Wake-owned clinics may place add-on orders in Epic. The add-on orders appear in the Add-On In Basket of Central Processing and Client Services staff.
- 2. Completing Basic Add-Ons from In Basket
  - a) Click on the In Basket. Click on an add-on request from the list and view available specimens. Refer to section 3 for verifying specimen type and stability.
  - b) If an acceptable specimen is in Winston Lab, click the Select hyperlink to add the test to the specimen. A Beaker label will print. Deliver add-on labels to the appropriate testing bench add-on bins, or give labels to Spin person to deliver.
  - c) Check that the accession number is a Winston Campus accession (for example, a 24WIN number).
- 3. Checking Acceptable Specimen Type and Test Stability
  - a) The Procedure Catalog in Beaker lists acceptable specimen types for lab tests. Open the Procedure Catalog and search for the requested add-on test.
  - b) Refer to the Winston Lab container types that are acceptable for the addon test.
  - c) To find sample stability for a test or panel, refer to Attachment A: Stability Reference or search for the test's procedure in Title 21.
- 4. Add-on Unable to Be Performed
  - a) Check the patient's location. Find this under the Department header or under the Contacts header in the Add-ons in basket. The example below is an inpatient on 6CC.

| URI<br>Patient:             | C ACID                                                                                              | 99435525 MRN    | DOB: (,,                                      | Age/Sex: 54 y                      | rrs M                       |                                                  |                                       |
|-----------------------------|----------------------------------------------------------------------------------------------------|-----------------|-----------------------------------------------|------------------------------------|-----------------------------|--------------------------------------------------|---------------------------------------|
| Priority<br>Add-On          | Source<br>Venous                                                                                    | Type<br>Blood   | Ordered by<br>Mary-Peyton<br>MD               | Ashley Knapp,                      | Date/Time<br>3/15/2024 1442 | Departm<br>WFMC C                                | ent<br>C 06 UNIT                      |
| V Que<br>Order C<br>Release | estions<br>Question<br>to patient:<br>ect a specimen to a                                           | add Uric Acid   |                                               | Answer<br>Immedia                  | te<br>ontacts               |                                                  | *                                     |
| Select                      | <ul> <li>Suggested to provid</li> <li>9h old 3/15/2024 0606</li> <li>Venous</li> <li>CMP</li> </ul> | er 🔥 Near ex    | piration<br>N-075C00193<br>STON LAB<br>✔ PHOS | C613<br>A<br>Wfmc<br>Cc 06<br>Unit | 336-713-6259 Phone          | Rupali Roy<br>Bhave, MD<br>Authorizing/Attending | 336-713-5440 Work<br>336-713-5445 Fax |
| Select                      | Near expiration     dold 3/14/2024 0603     Venous     CMP                                          | in lab WIN<br>Ø | N-074C00133<br>STON LAB                       |                                    |                             |                                                  |                                       |

- b) If the add-on cannot be performed on an inpatient, click the Send for New Collection button.
- c) If the add-on cannot be performed on an outpatient:
- i. Click on Order Inquiry from toolbar or use (...) dropdown to select Order Inquiry.
- ii. If you get a pop-up to create addendum, click Create Addendum.
- iii. Select the add-on order that cannot be added.
- iv. Click Cancel. At the pop up window, select Reason: Unable to Add On Tests to Existing Specimen (code 51005).
- v. This cancel reason automatically generates an in-basket message to the ordering provider to notify them the add-on could not be completed.

| BILIRUBIN                                                           | I (TOTAL, C                | DIRECT, IN                |                                               | : 41 vrs M                   |                                 |         |
|---------------------------------------------------------------------|----------------------------|---------------------------|-----------------------------------------------|------------------------------|---------------------------------|---------|
| WARNING: TH                                                         | iis is an Outpatien        | t add-on reques           | t. DO NOT send this ord                       | er for new collection.       |                                 |         |
| If this add-on<br>existing specin                                   | is unable to be pe<br>nen. | rformed, go to (          | Order Inquiry and cance                       | I the order with reason      | 51005: Unable to add            | testing |
| Priority S<br>Add-On V                                              | ource Ty<br>'enous B       | /pe<br>lood               | Ordered by<br>Natalie Wilson James, PA-C      | Date/Time<br>3/15/2024 1459  | Department<br>WFMG PC SUMMER FA | м       |
| Expected Date<br>3/15/2024 - Approx                                 | imate                      | Standing Status<br>Future | ;                                             | Expiration Date<br>3/15/2025 |                                 |         |
| Diagnoses:<br>Elevated bilirubin - I                                | R17 [ICD-10-CM]            |                           |                                               |                              |                                 |         |
| Questions                                                           |                            |                           | Answer                                        |                              |                                 |         |
| Order Question<br>Release to patient:<br>Send message to or<br>date | dering provider if not     | resulted within 7 da      | Immedia<br>ys of expected                     | te                           |                                 |         |
| Order Question<br>Release to patient:<br>Send message to or<br>date | rdering provider if not    | resulted within 7 da      | Immedia<br>iys of expected<br>rect, Indirect) | r Contacts                   |                                 | *       |
| Order Question<br>Release to patient:<br>Send message to or         | dering provider if not     | resulted within 7 da      | ys of expected                                | te                           |                                 |         |

|        |      | т    | Q   | s  | Order Date   | Exp Col Date/Time | Ρ    | Specimens/HS | C IDs | Order       |                          | Lab Sta  | atus             | CI  | Authorizing Provider | Specimen Type |   |
|--------|------|------|-----|----|--------------|-------------------|------|--------------|-------|-------------|--------------------------|----------|------------------|-----|----------------------|---------------|---|
| Γ      | ~    |      |     |    | 03/15/2024   | 03/15/2024        | +    |              |       | Ferritin    |                          | Pendir   | ig Add-On        | U   | Yuri M Cabeza, MD    | Blood [3]     | Γ |
|        |      |      |     |    | 03/15/2024   | 06/15/2024        |      |              |       | Vitamin B   | 12                       |          |                  | F   | Yuri M Cabeza, MD    | Blood [3]     | Ī |
|        |      |      |     |    | 03/15/2024   | 03/25/2024        |      |              |       | Urinalysis  | with Reflex to Micros    |          |                  | U   | Yuri M Cabeza, MD    | Urine [69]    | Ī |
|        |      |      |     |    | 03/12/2024   |                   |      | 24LC-072L05  | Con   | aal Taata   | For Carely               | - Form   | ala 96 ura MDI   |     |                      | Blood [3]     | Ī |
|        |      |      |     |    | 02/12/2024   | 07/25/2024        |      | 737718196    | Can   | cer resis   | FOR                      | Fem      | ale of yrs, wrki | N., |                      | Blood [3]     | Ī |
|        |      |      |     |    | 02/12/2024   | 07/25/2024        |      | 737718195    |       | Order ID    | Spec ID                  | Fest Nan | 10               |     | Status               | Blood [3]     | Ī |
|        |      |      |     |    | 02/12/2024   | 07/25/2024        |      | 737718194    | ~     | 693729023   | F                        | ERRITI   | N                |     | (Order St            | Blood [3]     | Ī |
|        |      |      |     |    | 05/19/2023   |                   |      | 663724038, 2 |       |             |                          |          |                  |     |                      |               | Ī |
|        |      |      |     |    |              |                   |      |              |       |             |                          |          |                  |     |                      |               |   |
|        |      |      |     |    |              |                   |      |              |       |             |                          |          |                  |     |                      |               |   |
|        |      |      |     |    |              |                   |      |              |       |             |                          |          | o .              |     |                      |               |   |
|        |      | •    |     |    |              |                   |      |              | Reque | estor       |                          |          | Comment          |     |                      |               |   |
| Г      |      |      |     | -1 |              | 7                 |      |              | MCH   | ONE, TORI   | EL                       | 9        |                  |     |                      |               |   |
|        | ÷ *  |      |     | 20 | rder Summary | '                 |      |              | _     |             |                          |          |                  |     |                      |               |   |
| Reason |      |      |     |    |              |                   |      |              |       |             |                          |          |                  |     |                      |               |   |
|        | l cr | -D   | Ы   | тı | NI           |                   |      |              | Unab  | le to Add O | n Tests to Existing Spec | sin 🔎    |                  |     |                      |               |   |
|        | ייין |      | RI  |    | IN           |                   |      |              |       |             |                          |          | L                |     |                      |               |   |
|        | Pat  | ient | : 🗨 | -  | A Ord        | er: 693729023 MRM | N: . | DOB: 1       |       |             |                          | Cancel   | selected tests?  | ~   | Yes X No             |               |   |
|        |      |      |     | _  |              |                   |      |              |       |             |                          |          |                  |     | 111                  |               |   |

Page 4 of 15

CP-SOP-0011: 6.0 (EFFECTIVE Apr 6 2024 1:00AM) Printed On: Apr 8 2024 10:19AM

- 5. Cancer Center Lab Add-Ons
  - a) The Cancer Center Lab is open from 7:30am to 5:00pm Monday-Friday.
  - b) Cancer Center Lab employees will complete their add-ons during operating hours. After hours, Central Processing will complete add-ons for Cancer Center samples.
  - c) See Attachment B for steps to complete add-ons for Cancer Center samples after hours.
- 7. Sendout/Referral Test Add-On Requests
  - a) Referral tests must be on a separate accession number. Do not use the Select function in the Add-On In Basket for referral tests.
  - b) See Attachment C: Referral Testing Add-Ons for steps to complete these Add-On requests.
- 8. Special Hematology Test Add-On Requests
  - a) When a special hematology test is requested to be added to a coag sample, check the Stability Reference to see if the sample is still acceptable for testing.
  - b) If the sample is acceptable, add the test in the Add-On In Basket. Place on a packing list to Special Hematology. Take the bag with packing list and label to the coag bench and let them know this is a shared specimen that needs to be pulled.
  - c) Hematology tech will bring the specimen in the bag and hand off directly to Central Processing.
- 9. Finding your completed Add-Ons when a label didn't print
  - a) If a label does not print and you need to find which add-ons you performed:
    - i. In the In Basket screen, click on Completed Work (link at the bottom left corner)
    - ii. Click Add-Ons
    - iii. Completed Add-Ons will appear in a list. To re-print a label, you will need to open Specimen Inquiry by Patient click on the accession you added to and click on Labels Print Labels.
- **10.** Forwarding Add-Ons to Other Labs
  - a) If the original sample is not in WC Lab, there are other locations that the Add-On request can be forwarded to for completing.

b) Add-On In Basket (Pool) Locations:

| Sample Location               | Pool Name                           |
|-------------------------------|-------------------------------------|
| Alleghany Lab                 | AH Alleghany Lab Add-Ons            |
| Blood Bank Lab                | AH Winston Blood Bank Add-Ons       |
| Cancer Center Lab             | AH Winston CC Lab Add-ons           |
| Charlotte Core Lab (COR)      | AH Core Lab Staff                   |
| Clemmons Medical Center Lab   | AH Clemmons Lab Add-Ons             |
| Cornerstone Westchester Lab   | Cornerstone Lab Westchester Add-Ons |
| Davie Medical Center Lab      | AH Davie Lab Add-Ons                |
| Elkin Hematology Oncology Lab | AH Elkin Hem Onc Lab Add-Ons        |
| Family Practice Lab (PPI)     | AH WF Family Practice Lab Add-Ons   |
| High Point Medical Center Lab | AH High Point Lab Lab Add-Ons       |
| HLA Lab                       | AH WF HLA Lab Add-Ons               |
| Lexington Hematology          |                                     |
| Oncology Lab                  | AH Lex Hem Onc Lab Add-Ons          |
| Lexington Medical Center Lab  | AH Lexington Lab Add-Ons            |
| Micro Lab                     | AH Winston Micro/Serology Add-Ons   |
| Mt Airy Hematology Oncology   |                                     |
| lab                           | AH Mt Airy Hem Onc Lab Add-Ons      |
| REI Lab                       | AH WF REI Lab Add-Ons               |
| Special Hematology Lab        | AH Winston Special Heme Lab Add-Ons |
| Statesville Hematology        |                                     |
| Oncology Lab                  | AH Statesville Hem Onc Lab Add-Ons  |
| Wilkes Medical Center Lab     | AH Wilkes Lab Add-Ons               |

- c) Refer to Attachment F: Forwarding Add-Ons for instructions on forwarding.
- 11. Outreach Add-On Requests
  - a) Outreach locations (X locations) will complete the top section of an Outreach Add On Request Form. See Attachment. Completed Forms will be faxed to the Client Services fax server.
  - b) Look up the patient in Beaker by name and DOB. Determine if an acceptable specimen is available to add the requested test(s).
  - c) Click on the intended specimen and click on Specimen Update.
  - d) Click on Add-ons drop down and select New Orders. Search and select correct order. Click Accept. Click Accept again in the Specimen Update window. The add-on is complete.
  - e) Fill out the bottom section of the Outreach Add On Request Form:i. Date original specimen was collected (DOS)

- ii. Original accession number (accession being added to)
- iii. Time and Date add-on completed
- iv. Initials of person completing the request
- f) If the specimen stability is exceeded or any other problem that prevents the add-on from being completed, note the problem on the Add On Request Form. Document who was notified that the add-on could not be completed.
- 12. Add-on requests from Inpatient Phlebotomy
  - a) If inpatient phlebotomy has a request to add a test to a specimen in Winston Lab, they will get authorization from the patient's nurse to add the test.
  - b) Phlebotomy will complete the following slip of paper with the add-on test requested and the nurse's signature.
  - c) Phlebotomy will send the completed form to CP in the tube station.
  - d) Once CP completes the add-on, the form is filed in the Manual Requisitions folder for Client Services. (Use Specimen Update or Move Tests to Specimen to add the requested test.)
  - e) Client services will scan the completed form to the patient's chart.

| Patien       | t Label  | Date:<br>Time:<br>Room: |
|--------------|----------|-------------------------|
| Add-on       | Test:    | -                       |
| Credit       | Reason:  |                         |
| Reschedule   | Reason:  |                         |
| Other        | Explain: |                         |
| Nurse Signal | ure:     |                         |
|              |          |                         |
|              |          |                         |

Example Inpatient Phlebotomy Add-On Request Form

LITERATURE REFERENCES

None

#### **RELATED PROCEDURES/POLICIES IN NAVEX**

None

#### ATTACHMENTS/LINKED DOCUMENTS IN TITLE 21

Attachment A: Stability Reference – See Title 21 Attachment B: Cancer Center Add-Ons Attachment C: Referral Testing Add-Ons Attachment D: Beaker Panels and Included Tests Attachment E: Forwarding Add-On Requests Attachment F: Outreach Add On Request Form – See Title 21

#### **REVISION DATES: REVIEW CHANGE SUMMARY AS REPRESENTED IN TITLE 21.**

Page 8 of 15

- 1. Change Context in Beaker to the Cancer Center Lab:
  - a) Change Context either by clicking the drop down arrow next to Log Out (at top right of window), or by searching Change Context in the search function.
  - b) **WFMC LAB CCC** is the correct context for the CC Lab. You can search using "cancer lab" to find and select this context.

| Change Login Information |            |                   |                |    |  |
|--------------------------|------------|-------------------|----------------|----|--|
| Department:              | WFMC LAB C | cc                |                | 0, |  |
|                          |            | C <u>o</u> ntinue | <u>C</u> ancel |    |  |

**2.** Open the Add-On In Basket and check that you are signed into the AH Winston CCLab Add-Ons pool:

a) Click on My Pools. Make sure the box is checked for AH Winston CC Lab Add-Ons.

|          | Signed in | Pools                     |
|----------|-----------|---------------------------|
| My Pools |           | AH WINSTON CC LAB ADD-ONS |

**3.** Complete add-ons by clicking the Select hyperlink for the intended specimen. A label will print.

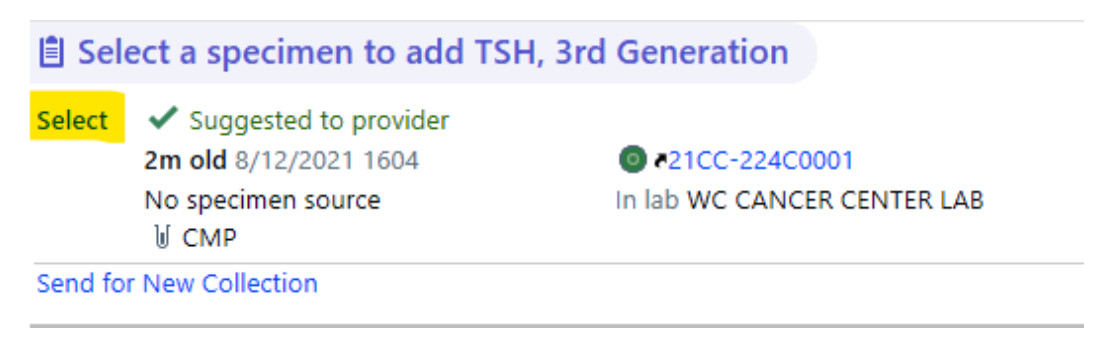

**4.** Change Context in Beaker back to the core lab context: **WFMC CLIN CORE LAB** is the correct core lab context.

Page 9 of 15

### Change Login Information

| Department: | WFMC CLIN | CORE LAB          | Q              |
|-------------|-----------|-------------------|----------------|
|             |           |                   |                |
|             |           | C <u>o</u> ntinue | <u>C</u> ancel |

**5.** Verify you are back in the Core Labs context by looking at the top left of the window. It should list **WFMC CLIN CORE LAB**.

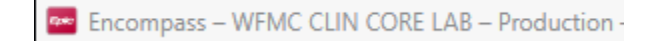

6. Double scan the add-on label to receive the add-on into Winston Lab.

Page 10 of 15

X

## **Attachment C: Referral Testing Add-Ons**

1. If an acceptable sample is available in WC Lab, open Specimen Inquiry for that sample. You can click on the accession hyperlink in the Add-On In Basket to open Specimen Inquiry.

| 🖹 Sel  | ect a specimen to add Lipase                                              |               |
|--------|---------------------------------------------------------------------------|---------------|
| Select | <ul> <li>Suggested to provider</li> <li>41m old 8/13/2021 1747</li> </ul> |               |
|        | No specimen source                                                        | In lab WC LAB |

2. Print a label for the specimen. Record the collection date/time on the label. You will need this later.

3. From Specimen Inquiry window, click on Patient Inquiry.

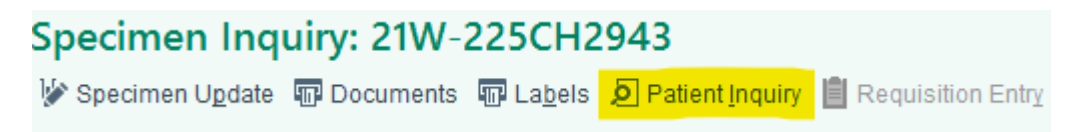

4. In Patient Inquiry window, click on the Order Inquiry tab. Find the referral test that is being requested as an Add-On. The Lab Status column will read "Pending Add-On."

| Lab Status     |
|----------------|
| Pending Add-On |

5. Highlight the referral test in Order Inquiry and click Collect Specimens. At the pop-up box, click Continue collection.

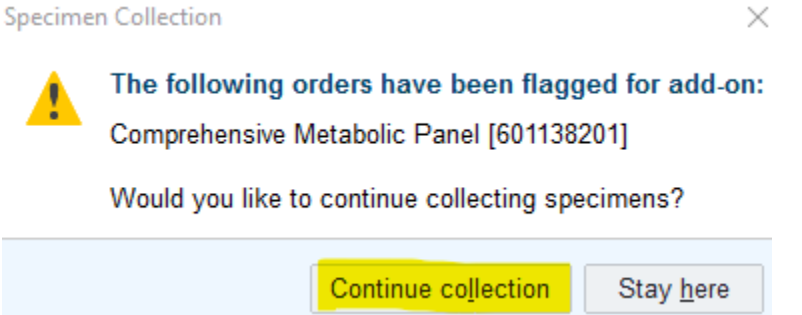

6. Print Labels. Enter collection date/time that you recorded in step 2. Receive.

7. On the referral test label, write "refer to" and the container ID from the original specimen (for example, refer to 7012130010). Discard the original container label printed in step 2.

8. Place the label in the Add-Ons bin at the appropriate bench where the original sample is located.

Page 11 of 15

# **Attachment D: Beaker Panels and Included Tests**

| Panel                                       | Included Tests                                              |
|---------------------------------------------|-------------------------------------------------------------|
|                                             | Na, K, Cl, CO2, AGAP, BUN, GLU, CRT,                        |
| CMEP: Comprehensive Metabolic Panel, LAB17  | eGFR, CA, TP, ALB, TBIL, ALP, AST, ALT                      |
|                                             | Na, K, Cl, CO2, AGAP, BUN, GLU, CRT,                        |
| BMEP: Basic Metabolic Panel, LAB15          | CA, eGFR                                                    |
|                                             |                                                             |
| LFP: Liver Function Panel, LAB20            | TP, ALB, TBIL, DBIL, ALP, AST, ALT                          |
| RFP: Renal Function Panel, LAB195           | Na, K, CI, CO2, AGAP, BUN, GLU, CA,<br>PHOS, ALB, CRT, eGFR |
| Electrolyte Panel, LAB16                    | Na, K, Cl, CO2, AGAP                                        |
|                                             | CHOL, TRIG, HDL, LDL (calculated), Non-                     |
| Lipid Panel, LAB18                          | HDL                                                         |
|                                             | CHOL, TRIG, HDL, LDL (calculated), Non-                     |
| Lipid Panel with Reflex Direct LDL, LAB5076 | HDL, Direct LDL if indicated                                |
|                                             | Transferrin                                                 |
|                                             | Iron                                                        |
|                                             | Ferritin                                                    |
|                                             |                                                             |
| Anemia Profile, LAB5117                     | I ransferrin Saturation                                     |
|                                             | Hep B Surface Antibody                                      |
|                                             | Hep B Surface Antigen                                       |
|                                             | Hep C Antibody                                              |
| Henatitis Profile   AB5075                  | Hep & Total                                                 |
|                                             | Hen B Surface Antigen                                       |
|                                             | Hep B Core IgM                                              |
| Acute Hepatitis Screening Panel with        | Hep A IgM                                                   |
| Confirmation. LAB5583                       | Hep C Antibody                                              |
|                                             | Amphetamines                                                |
|                                             | Barbiturates                                                |
|                                             | Benzodiazepines                                             |
|                                             | Cocaine                                                     |
|                                             | Fentanyl                                                    |
|                                             | Opiates                                                     |
|                                             | THC                                                         |
| Drug Screen, 7 Panel, Urine, LAB3126        | Creatinine                                                  |
|                                             | Amphetamines                                                |
|                                             | Barbiturates Methadone                                      |
|                                             | Benzodiazepines Opiates                                     |
|                                             | Buprenorphine Oxycodone                                     |
| Drug Careen 40 Denel Line LAD5000           | Cocaine IHC                                                 |
| Drug Screen, 10 Panel, Urine, LAB5003       | Fentanyi Greatinine                                         |

# Attachment E: Forwarding Add-On Requests

- 1. Highlight the Add-On request on the list. The Suggested Specimen will be in another lab. For example, "Suggested Specimen: In DMCP2 Lab."
- 2. Click the Forward button on the top right of the window:

|                                | Id to Suggested Specimen                                                                                                    | Send for <u>N</u> ew Coll | ection 🖨 For <u>w</u> ard                                                     |                                                                                                    | P                                                                                                    | ₽ |
|--------------------------------|----------------------------------------------------------------------------------------------------|---------------------------|-------------------------------------------------------------------------------|----------------------------------------------------------------------------------------------------|----------------------------------------------------------------------------------------------------|---|
|                                |                                                                                                    |                           |                                                                               |                                                                                                    |                                                                                                    |   |
| _DH<br>atient: Bug             | sy, Purple Order: 6010709                                                                                                    | 927 MRN: 6153134 D        | DOB: 7/11/1992 Age/Sex: 28 yrs F                                              |                                                                                                    |                                                                                                    |   |
| riority<br>outine              | Source                                                                                                    | Type<br>Blood             | Ordered by<br>Kimberly Ann Prazak, MT                                         | Date/Time De<br>4/20/2021 1016 DI                                                                                                    | epartment<br>MCP2 01 ACE UNIT                                                                            |   |
| • Forwar                       | rly Ann Prazak, MT                                                                                                    |                           |                                                                               |                                                                                                    |                                                                                                    |   |
| Select                         | a specimen to add I                                                                                                    | DH                        |                                                                               | Contacts                                                                                                    |                                                                                                    | 1 |
| Select                         | a specimen to add I<br>suggested to provider<br>old 4/20/2021 1015<br>o specimen source<br>Amvlase                                                                     | LDH                       | n another lab<br>21W-110CH0001<br>5 <b>DMCP2 LAB</b>                          | Contacts<br>D101 D101-A<br>Dmcp2 01 Ace Unit<br>Chadwick David Miller, MD<br>Attending Provider                                          | 336-998-2853 Phone<br>336-713-9000 Work<br>336-716-5438 Fax                                              | 1 |
| Select<br>2h<br>Nc<br>2h<br>Nc | a specimen to add I<br>suggested to provider<br>old 4/20/2021 1015<br>o specimen source<br>Amylase<br>in another lab<br>old 4/20/2021 1015<br>o specimen source<br>BMP | LDH                       | n another lab<br>21W-110CH0001<br>5 DMCP2 LAB<br>21D-110CH0001<br>5 DMCP2 LAB | Contacts D101 D101-A Dmcp2 01 Ace Unit Chadwick David Miller, MD Attending Provider Ambulatory Attending Test Se MD Authorizing Provider | 336-998-2853 Phone<br>336-713-9000 Work<br>336-716-5438 Fax<br>rr, 336-716-2011 Work<br>336-716-2011 Fax | 8 |

3. In the pop up window, click the spyglass button:

4. Search for the appropriate Pool: click in the Pool box, type "Add" and click the spyglass icon:

Page 13 of 15

| In Basket Recipients   |                               |                    | ×               |  |
|------------------------|-------------------------------|--------------------|-----------------|--|
| Individual Recipients  | Search Results                |                    |                 |  |
| Q                      | % Registry Name               |                    | Registry ID     |  |
| Pools                  | AH ALLEGHANY LAB ADD-ONS      |                    | 19350           |  |
| add                    |                               |                    | 1225100421      |  |
| Classes                |                               |                    | 1235100421      |  |
| ~                      | AH CMC LAB STAFF - CP ADD-ONS |                    | 1235100404      |  |
|                        | AH DAVIE LAB ADD-ONS          |                    | 1235100423      |  |
|                        | AH ELKIN HEM ONC LAB ADD-ONS  |                    | 1235100433      |  |
|                        | AH HAYWORTH CC LAB ADD-ONS    |                    | 1235100425      |  |
|                        | AH HIGH POINT LAB ADD-ONS     |                    | 1235100426      |  |
|                        | ♣ Add 'To' ♣ Add 'Cc'         |                    |                 |  |
| To Recipients          | Cc Recipients                 |                    |                 |  |
|                        |                               |                    |                 |  |
|                        |                               |                    |                 |  |
|                        |                               |                    |                 |  |
|                        |                               |                    |                 |  |
|                        |                               |                    |                 |  |
| - Remo <u>v</u> e 'To' | = Re <u>m</u> ove 'Co         |                    |                 |  |
|                        |                               | I₩ Restor <u>e</u> | Accept X Cancel |  |

5. Select correct location and click Add To, then Accept:

#### In Basket Recipients

| Individual Recipients     | Search Results                              |                 |
|---------------------------|---------------------------------------------|-----------------|
| 2                         | % Registry Name                             | Registry ID     |
| Pools                     | PEDIATRIC PREMIER ADD                       | 12405           |
| Classes                   | PEDIATRIC WESTCHESTER ADD                   | 12406           |
| 9                         | CLEMMONS LAB ADD-ONS                        | 12137           |
|                           | CORNERSTONE LAB WEST ADD-ONS                | 12409           |
|                           | CORNERSTONE LAB WESTCHESTER ADD-ONS         | 12410           |
|                           | DMC LAB ADD-ONS                             | 11695           |
|                           | HPMC HAYWORTH CC ADD-ONS  Add 'To' Add 'Cc' | 13534           |
| To Recipients             | Cc Recipients                               |                 |
| P PEDIATRIC WESTCHESTER A | 12406<br>— Remove 'Cc'                      |                 |
|                           | 144                                         | Restor <u>e</u> |

×

### 6. Click Send in the next window:

| 🜠 Add-ons                                                                                                    |              |              | ×                   |
|----------------------------------------------------------------------------------------------------|--------------|--------------|---------------------|
|                                                                                                    | t High ↓ Low | Dates        | *                   |
| To: P WC LAB ADD-ONS ×                                                                                          | ,O Cc        |              |                     |
| Subject                                                                                                    |              |              |                     |
|                                                                                                    |              |              |                     |
| ===View-only below this line===<br>Message<br>From: SYSTEM<br>Sent: 5/4/2022 11:34 AM EDT<br>To: Wc Lab Add-Ons |              |              |                     |
|                                                                                                    |              |              |                     |
|                                                                                                    |              | <b>S</b> end | X<br><u>C</u> ancel |
|                                                                                                    |              |              |                     |

7. Add on has now been forwarded to the correct In Basket.